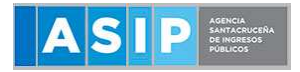

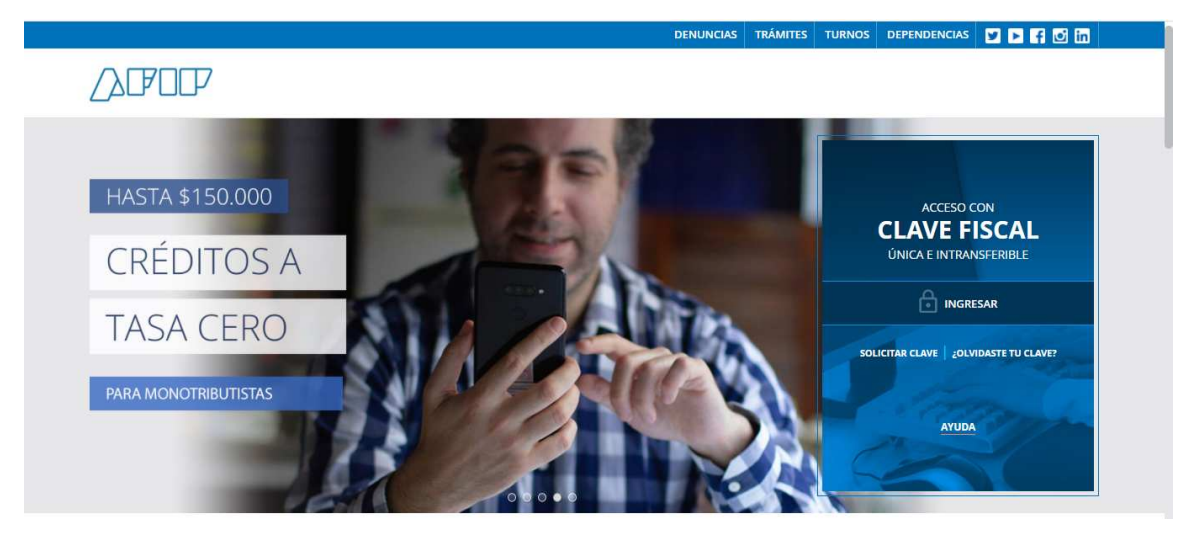

1. INGRESÁ AL PORTAL DE LA AFIP CON CUIT Y CLAVE

#### 2. SELECCIONÁ "SISTEMA REGISTRAL"

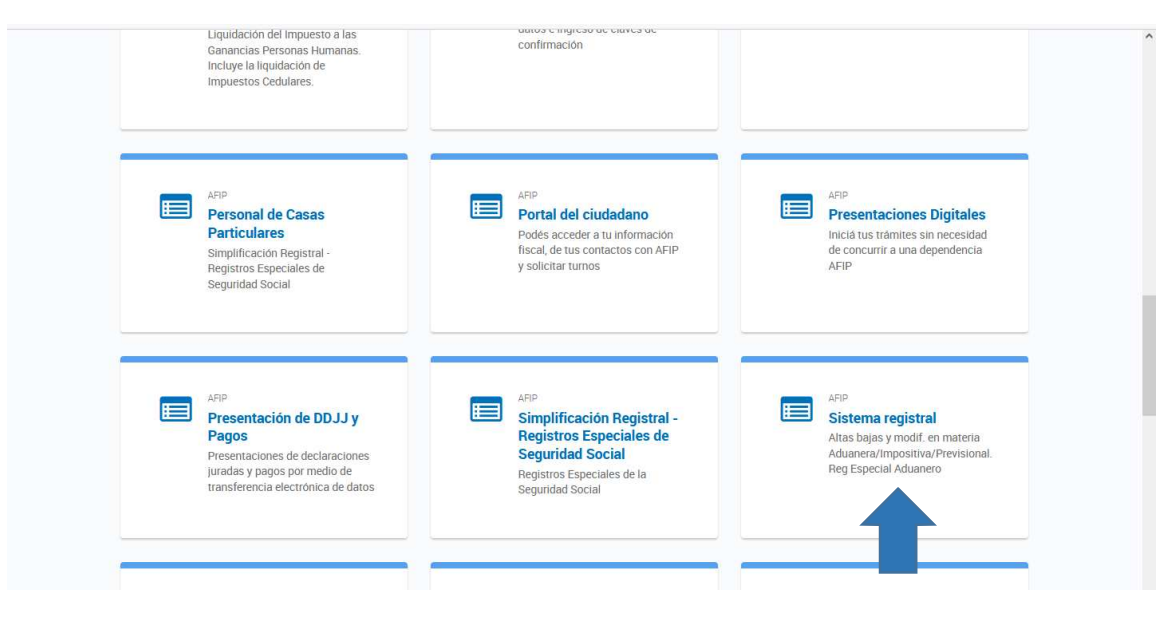

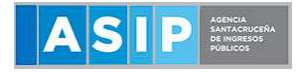

3. INGRESÁ AL Registro Único Tributario

| Sistema registral / Inicio |                                                                                                    |
|----------------------------|----------------------------------------------------------------------------------------------------|
| Inicio                     | Mis Mensajes no Leídos                                                                                                    |
| Consulta                   |                                                                                                    |
| Constancias                |                                                                                                    |
| Trámites                   | Lestado de la CUIT Mi dependencia AGENCIA RIO GALLEGOS                                                                                                    |
| Registro Tributario        | Activa                                                                                                    |
| Registros Especiales       |                                                                                                    |
|                            | Registro Unico Tributario<br>Desde acá inscribite en los impuestos nacionales: IVA, Ganancias, Empleador, Bienes Personales, Cedulares, y<br>Autónomos, o adherite al Monotributo. También podés actualizar tus domicilios y actividades; y dar de alta nuevos<br>puntos de venta. |

## **IMPORTANTE!**

Si ingresas por primera vez al Registro Único Tributario (RUT) recordá que primero debes realizar la **unificación de datos** como paso previo necesario para efectuar modificaciones y bajas en el padrón.

En pantalla visualizarás los datos existentes en el RUT

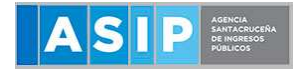

|   | Desde este servicio, po<br>domicilios e inscribirte<br>vas a facturar, también<br>de venta.                                                     | odés declarar y modificar tus<br>en impuestos y actividades. Si<br>podés dar de alta tus puntos                                    |  |
|---|----------------------------------------------------------------------------------------------------|----------------------------------------------------------------------------------------------------|--|
| * | Domicilios                                                                                                    |                                                                                                    |  |
|   | Tino domicilio pacional: EISCAL<br>-*- (9400), RIO<br>GALLEGOS, SANTA CRUZ<br>Tipo domicilio provincial: FISCAL<br>PROVINCIAL/JURISDICCIÓN SEDE | Tino domicilio nacional: BFAI<br>-*- (9400), RIO<br>GALLEGOS, SANTA CRUZ<br>Tipo domicilio provincial: PRINCIPAL DE<br>ACTIVIDADES |  |

#### Jurisdicción

SANTA CRUZ Inicio de jurisdicción: 10/2019 Jurisdicción Sede

#### Actividades

Actividad nacional: 477330 - VENTA AL POR MENOR DE INSTRUMENTAL MÉDICO Y ODONTOLÓGICO Y ARTÍCULOS ORTOPÉDICOS (PRINCIPAL) Inicio de actividad: 10/2019

Actividad provincial: 477330 - VENTA AL POR MENOR DE INSTRUMENTAL MéDICO Y ODONTOLîGICO Y ARTà &CULOS ORTOPéDICOS - 10/2019

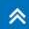

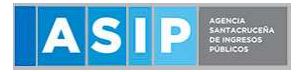

4. En el cuadrante "Impuestos" PRESIONÁ en "MODIFICAR DATOS"

| MONOTRIBUTO<br>Periodo: 10/2019 | IIBB LOCAL<br>Período: 10/2 | SANTA CRUZ  |                |    |   |
|---------------------------------|-----------------------------|-------------|----------------|----|---|
|                                 | OPCIÓN MONOTRIBUTO          | CONSTANCIAS | MODIFICAR DATO | os |   |
|                                 |                             |             |                |    |   |
| Puntos de venta                 |                             |             |                |    | _ |

5. INGRESÁ a "Impuestos y Puntos de Venta"

|            | 2                                                                                             | 3                                             | 4                                             | 5                                                                                              | 6           |
|------------|-----------------------------------------------------------------------------------------------|-----------------------------------------------|-----------------------------------------------|------------------------------------------------------------------------------------------------|-------------|
| Domicilios | Jurisdicciones A                                                                              | Actividades                                   | Impuestos                                     | Puntos De Venta                                                                                | Constancias |
|            | Impuestos                                                                                     |                                               |                                               |                                                                                                |             |
|            | Seleccioná una de las dos opo<br>Registro Único Tributario.                                   | ciones. Podés ingresa                         | r en el Portal Mono                           | otributo o continuar en el                                                                     |             |
|            |                                                                                               |                                               |                                               |                                                                                                |             |
|            |                                                                                               |                                               |                                               |                                                                                                |             |
|            | Μ                                                                                             |                                               |                                               | \$                                                                                             |             |
|            | Μ                                                                                             |                                               |                                               | \$                                                                                             |             |
|            | Monotributo                                                                                   |                                               | Impuestos y                                   | \$<br>Puntos de Venta                                                                          |             |
|            | Monotributo<br>Te vamos a redireccionar                                                       | al portal del                                 | Impuestos y<br>Continuá para                  | \$ Puntos de Venta inscribirte en nuevos                                                       |             |
|            | Monotributo<br>Te vamos a redireccionar<br>Monotributo para que pue<br>tu deuda y vancimentos | al portal del<br>edas consultar<br>bace nagos | Impuestos y<br>Continuá para<br>impuestos y/o | \$<br>Puntos de Venta<br>inscribirte en nuevos<br>darte de baja en los<br>darte de baja en los |             |

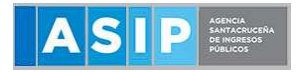

6. Para dar de baja al impuesto nacional (Ej. Monotributo) PRESIONÁ la tecla "ELIMINAR"

| Domicílios | 2<br>Jurisdicciones                                                                                  | 3<br>Actividades                                                 | 4<br>Impuestos              | 5<br>Puntos De Venta         | 6<br>Constancias |
|------------|----------------------------------------------------------------------------------------------------|------------------------------------------------------------------|-----------------------------|------------------------------|------------------|
|            | <b>Impuestos</b><br>Agregá, modificá o<br>Presioná el botón si                                       | eliminá tus impues<br>iguiente para poder                        | stos.<br>r continuar.       |                              |                  |
|            | Inscripción de impu<br>Seleccioná lo impuesto<br>agregalos.<br>GANANCIAS PERSONA<br>GENLEADOR-APORTE | iestos<br>os en los que quieras i<br>AS FISICAS<br>S SEG. SOCIAL | inscribirte, elegí el perío | do de inicio de tu actividad | y                |
|            | IMPTO.S/BIENES PER:     CEDULARES- VALORES     Fecha de inicio de activid                            | SONALES<br>S O DEPOSITOS<br>Iad                                  |                             |                              | *                |
|            | Tus impuestos                                                                                        |                                                                  |                             |                              |                  |
|            | MONOTRIBUTO<br>Período: 10/2019                                                                      |                                                                  |                             | IR A MONOTRIB                |                  |
|            | IIBB LOCAL SAN<br>Período: 10/2019                                                                   | ITA CRUZ                                                         |                             | ELIMINAR                     | •                |
|            | Para darte de alta en otro                                                                           | s impuestos, tenés que                                           | ir al Sistema Registral.    |                              | ×                |

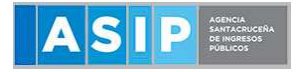

7. INDICÁ el motivo, periodo de baja y CONFIRMÁ.

# Baja de impuesto

| Dava nadar darte de baie el impueste                    | indicá ol motivo do  |           |  |
|---------------------------------------------------------|----------------------|-----------|--|
| Para poder darte de baja el Impuesto,                   | indica el motivo de  | la daja:  |  |
|                                                         |                      |           |  |
|                                                         | MIS ACTIVIDADES      |           |  |
| RENUNCIA. POR INTERNET                                  |                      |           |  |
| •                                                       |                      |           |  |
| Indicá el período de baja<br>Período de baja<br>12/2021 |                      |           |  |
|                                                         | CANCELAR             | CONFIRMAR |  |
| Confirmación                                            |                      |           |  |
| ¿Estás seguro que querés dar de baja el im              | puesto seleccionado? |           |  |
|                                                         |                      | NOSI      |  |
| C RENUNCIA. POR INTERNET                                |                      |           |  |
| ndicá el período de baja                                |                      |           |  |
| Período de baja                                         |                      |           |  |
| 12/2021                                                 |                      |           |  |
|                                                         | CANCELAR             | CONFIRMAR |  |

\_\_\_\_\_

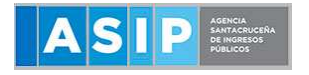

8. Para dar de baja el **Impuesto sobre los Ingresos Brutos LOCAL SANTA CRUZ**, PRESIONA la tecla "ELIMINAR"

| ⊔ IVA<br>□ GANANCIAS PERSONAS FISICAS                                     |   |
|---------------------------------------------------------------------------|---|
| EMPLEADOR-APORTES SEG. SOCIAL                                             |   |
| IMPTO.S/BIENES PERSONALES                                                 |   |
| CEDULARES- VALORES O DEPOSITOS                                            |   |
| Fecha de inicio de actividad                                              |   |
| Tus impuestos                                                             |   |
| IIBB LOCAL SANTA CRUZ     ELIMINAR       Período: 10/2019                 |   |
| Para darte de alta en otros impuestos, tenés que ir al Sistema Registral. |   |
| SIGUIENTE                                                                 | * |

9. INDICÁ el motivo, periodo de baja y CONFIRMÁ

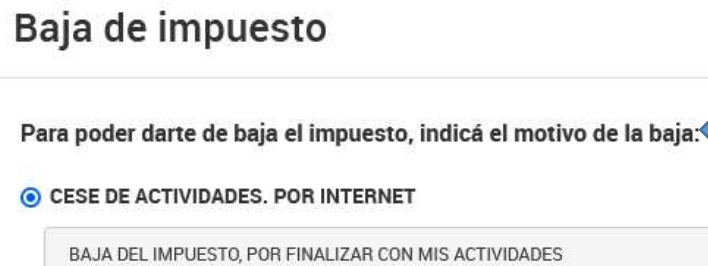

|                                           |           | ALCH CON MIS ACT | VIDADES |  |
|-------------------------------------------|-----------|------------------|---------|--|
| n <b>dicá el períod</b><br>eríodo de baja | o de baja |                  |         |  |
| 12/2021                                   |           |                  |         |  |

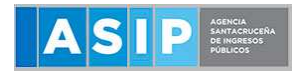

| Confirma          | ción            |             |                   |        |     |
|-------------------|-----------------|-------------|-------------------|--------|-----|
| ¿Estás seguro que | e querés dar de | baja el imp | uesto seleccionad | 0?     |     |
|                   |                 |             |                   | NO     | SI  |
| Indicá el período | de baja         |             |                   |        |     |
| Período de baja   |                 |             |                   |        |     |
| 12/2021           |                 |             |                   |        |     |
|                   |                 |             | CANCELAR          | CONFIR | MAR |
|                   |                 |             |                   |        | _   |

10. Para finalizar, PRESIONÁ en el botón SIGUIENTE, VERIFICÁ LOS DATOS Y CONFIRMÁ .

| Inscripción de impuestos                                                                                           |
|----------------------------------------------------------------------------------------------------|
| Seleccioná lo impuestos en los que quieras inscribirte, elegí el período de inicio de tu actividad y<br>agregalos. |
| □ IIBB LOCAL SANTA CRUZ                                                                                            |
|                                                                                                    |
| GANANCIAS PERSONAS FISICAS                                                                                         |
| EMPLEADOR-APORTES SEG. SOCIAL                                                                                      |
| IMPTO.S/BIENES PERSONALES                                                                                          |
| CEDULARES- VALORES O DEPOSITOS                                                                                     |
| Fecha de inicio de actividad                                                                                       |
| AGREGAR                                                                                                    |
| Para darte de alta en otros impuestos, tenés que ir al Sistema Registral.                                          |
| SIGUIENTE                                                                                                    |

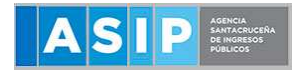

| Impuestos                                                  |                                          |
|------------------------------------------------------------|------------------------------------------|
| Impuestos dados de baja<br>MONOTRIBUTO<br>Período: 12/2021 | MONOTRIBUTO AUTONOMO<br>Período: 12/2021 |
| IIBB LOCAL SANTA CRUZ<br>Período: 12/2021                  |                                          |
|                                                            | G MODIFICAR DATOS                        |
|                                                            |                                          |

Si lo deseas podés descargar las constancias presionando en DESCARGAR o INGRESANDO a la página de AFIP. (Recordá que si sos monotributista deberás descargar la CONSTANCIA DE INSCRIPCION + CONSTANCIA DE OPCION )

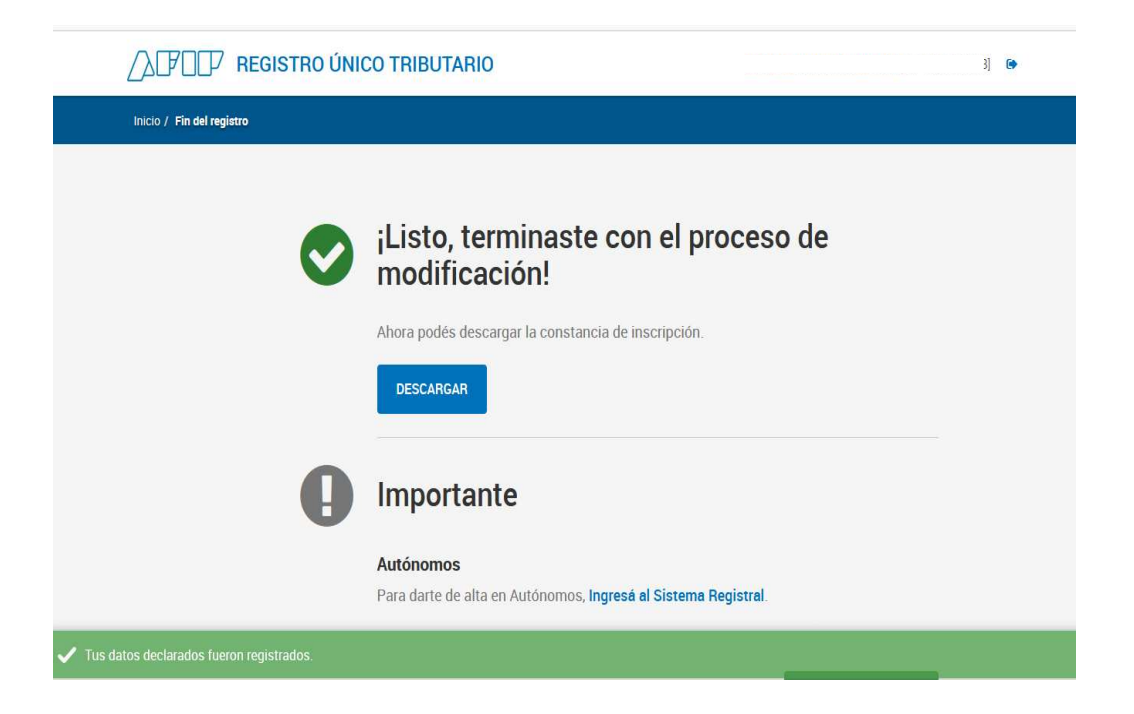

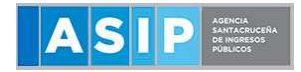

| ſ♪₽O₽                                                                            |                                       |
|----------------------------------------------------------------------------------|---------------------------------------|
| CONSTANCIA DI                                                                    | E OPCION<br>eños Contribuventes       |
|                                                                                  |                                       |
| CUIT:<br>RIO GALLEGOS                                                            |                                       |
| 020 - MONOTRIBUTO                                                                |                                       |
| VENTAS DE COSAS MU                                                               | EBLES                                 |
| FECHA HASTA 31-12-2021                                                           |                                       |
| ACTIVIDAD: F883 - 477330 - VENTA AL POR MENOR DE INSTRU<br>ARTÍCULOS ORTOPÉDICOS | MENTAL MÉDICO Y ODONTOLÓGICO Y        |
| Vigencia de la presente constancia: 03-12-2021 a 02-01-2022                      | Hora 16:22:41 Verificador 20330993826 |